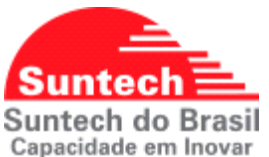

# Suntech do Brasil Capacidade em Inovar CONFIGURAÇÃO DE IBUTTON EQUIPAMENTOS SUNTECH

# Sumário

| 1. | ST340UR - CONFIGURANDO O RASTREADOR VIA SYNCTRACK               | 2  |
|----|-----------------------------------------------------------------|----|
| 2. | ST340UR - CONFIGURANDO O RASTREADOR VIA COMANDO SMS OU SERVIDOR | 6  |
| 3. | ST340UR - LIGAÇÃO FÍSICA                                        | 7  |
| 4. | ST4305 - CONFIGURANDO O RASTREADOR VIA SYNCTRACK                | 8  |
| 5. | ST4305 - CONFIGURANDO O RASTREADOR VIA COMANDO SMS OU SERVIDOR  | 13 |
| 6. | ST4305 - LIGAÇÃO FÍSICA                                         | 14 |

## 1. ST340UR - CONFIGURANDO O RASTREADOR VIA SYNCTRACK

• **Parâmetros de Telemetria:** Habilitar a regra que ativa o bloqueio automaticamente toda vez que a ignição for ligada e desbloqueia apenas quando for inserido um Ibutton cadastrado.

|                                              |                                         | SyncTrak, Ver 5.2          | .0.3              |            |                 |
|----------------------------------------------|-----------------------------------------|----------------------------|-------------------|------------|-----------------|
| Comport: USB 🗸 Aberta Fecha                  | da 🛛 XML lido                           | Dispositivo                | Comprador         | Versao     | RS232           |
|                                              |                                         | ST340UR(M002)              | SUNTECHBR         | 315        | 0               |
|                                              |                                         |                            |                   |            |                 |
| Add Motorista Remover Motorista Requisi      | itar Motorista Cerca eletropica circula | r Envio de comandos        | Diagnóstico       | Dorfil do  | configuração    |
| Parametros de Rede Parametros de Envio Param | petros de Eventos Parametros GSM        | Parametros de servico Para | metros adicionais | Parametr   | os adicionais 2 |
| Parametros de M.Sensor Parametros de Tensao  | Parametros de Desligamento de B         | Novo Parametro Analise     | do Motorista      | Parametros | de Telemetria   |
|                                              |                                         |                            |                   |            |                 |
|                                              |                                         |                            |                   | Envia      | ar Config       |
|                                              |                                         |                            |                   | Livie      | ar connig.      |
| Evento                                       | de Viagem Habilitar 🗸                   |                            |                   |            |                 |
| Contro                                       | ole da Saida 📊 🗸 🗸                      |                            |                   |            |                 |
| I-Butto                                      | n_Adiciona                              |                            |                   |            |                 |
| I-Butto                                      | on_Remove                               |                            |                   |            |                 |
| Alerta de tempo em                           | movimento 0                             |                            |                   |            |                 |
| Alerta de ten                                | mpo parado 0                            |                            |                   |            |                 |

• **Parâmetros de Eventos:** Ajustar ignição física, acionamento imediato da saída e tempo para entrada em repouso em 0 (assim quando a ignição for desligada e ligada será necessária uma nova identificação instantaneamente).

|                                           |                                           |                          | Sync                  | Trak, Ver 5.2 | 0.3               |            |                  |
|-------------------------------------------|-------------------------------------------|--------------------------|-----------------------|---------------|-------------------|------------|------------------|
| Comport: USB 🗸 Aberta Fo                  | echada 🛛 🛛 XML li                         | ido                      |                       | Dispositivo   | Comprador         | Versao     | RS232            |
|                                           |                                           | _                        | ST                    | 340UR(M002)   | SUNTECHBR         | 315        | 0                |
|                                           |                                           |                          |                       |               |                   |            |                  |
|                                           |                                           |                          |                       |               |                   |            |                  |
| Add_Motorista Remover Motorista R         | equisitar Motorista                       | Cerca eletronica circula | r Envio de o          | comandos      | Diagnostico       | Perfil de  | configuracao     |
| Parametros de M.Sensor Parametros de Tens | ao Parametros de                          | Desligamento de B        | Novo Paramet          | ro Analise    | do Motorista      | Parametros | de Telemetria    |
| Parametros de Rede Parametros de Envio    | Parametros de Eventos                     | Parametros GSM           | Parametros de se      | rvico Para    | metros adicionais | Paramet    | ros adicionais 2 |
|                                           |                                           |                          |                       |               |                   | Envi       | ar Config.       |
| Ignicao                                   | Use Ignition with Inpu $ \smallsetminus $ | Logica de a              | ativacao da saida 2   | Nao usar      | $\sim$            |            |                  |
| Tempo para entrada em modo Repouso        | 0                                         | Ν                        | lumero do pulsos 1    | 0             |                   |            |                  |
| Tempo para entrada em modo Ativo          | 0                                         | Pi                       | ulsos 1 ON(100ms)     | 0             |                   |            |                  |
| Tipo de entrada 1                         | Ignicao 🗸 🗸                               | Pu                       | Pulsos 1 OFF(100ms) 0 |               |                   |            |                  |
| Tipo de entrada 2                         | Botao de panico 🛛 🗸                       | Numero do pulsos 2       |                       | 2 0           |                   |            |                  |
| Tipo de entrada 3                         | Nao usar 🗸 🗸                              | Pi                       | ulsos 2 ON(100ms)     | ns) 0         |                   |            |                  |
| Tempo para leitura da entrada 1           | 10                                        | Pu                       | sos 2 OFF(100ms)      | 0             |                   |            |                  |
| Tempo para leitura da entrada 2           | 10                                        |                          | Tipo de entrada 4     | Nao usar      | ~                 |            |                  |
| Tempo para leitura da entrada 3           | 0                                         |                          | Tipo de entrada 5     | Nao usar      | ~                 |            |                  |
| Tipo de saida 1                           | Entradas e saidas de 🗸                    | Tempo para l             | eitura da entrada 4   | 0             |                   |            |                  |
| Tipo de saida 2                           | Nao usar 🗸 🗸                              | Tempo para I             | eitura da entrada 5   | 0             |                   |            |                  |
| Logica de ativacao da saida 1             | 1 ~                                       | Та                       | ixa de transmissao    | Nao usar      | ~                 |            |                  |

• Add Motorista: Adicionar os Ibuttons.

Inserir o Ibutton no leitor e verificar se foi identificado como a imagem abaixo mostra, na aba "Diagnóstico"

|                                        |                      |             |                          |                   |              | SyncTrak, Ver 5.2.0.3 |             |                   |            |             |        |
|----------------------------------------|----------------------|-------------|--------------------------|-------------------|--------------|-----------------------|-------------|-------------------|------------|-------------|--------|
| Comport: USB V Aberta Fechada XML lido |                      |             |                          |                   |              | Dispos                | sitivo      | Comprador         | Versao     | RS232       |        |
|                                        |                      |             |                          | _                 |              | ST340UF               | R(M002)     | SUNTECHBR         | 315        | 0           |        |
|                                        |                      |             |                          |                   |              |                       |             |                   |            |             |        |
| Demostrate de Dada                     | Demonstran de Frasie | Demand      | and Constant             | Demonstrate CCM   | Domester     |                       | D           |                   | Demonst    |             | - 1- 0 |
| Parametros de Rede                     | Parametros de Envio  | Paramet     | ros de Eventos           | Parametros GSM    | Parametro    | s de servico          | Paran       | necros adicionais | Paramet    | ros aurcion | Idis Z |
| Parametros de M.Ser                    | nsor Parametros de T | ensao       | Parametros de            | Desligamento de B | Novo P       | arametro              | Analise     | do Motorista      | Parametros | de Telem    | letria |
| Add_Motorista                          | Requisitar           | r Motorista | Cerca eletronica circula | ar Env            | vio de coman | dos                   | Diagnóstico | Perfil de         | configura  | cao         |        |
|                                        |                      |             |                          |                   |              |                       |             |                   |            |             |        |
|                                        |                      |             |                          |                   |              |                       |             |                   |            |             |        |
|                                        |                      |             |                          |                   |              |                       |             |                   |            |             |        |
|                                        | GNSS : Fixo          |             |                          |                   |              |                       |             |                   |            |             |        |
|                                        | WWAN: OK             |             |                          |                   |              |                       |             |                   |            |             |        |
|                                        | I-Button ID:         | 015C2828010 | 000                      |                   |              |                       |             |                   |            |             |        |
|                                        |                      |             |                          |                   |              |                       |             |                   |            |             |        |

Para copiar o número do Ibutton, ir na aba "String de comandos" selecione o comando "StatusReq" e envie.

|                     |                       |                          |                          | SyncTrak, Ver 5.2.0.3  |           |                  |            |                        |   |
|---------------------|-----------------------|--------------------------|--------------------------|------------------------|-----------|------------------|------------|------------------------|---|
| Comport : USB       | Aberta                | Fechada XM               | L lido                   | Dispos                 | sitivo    | Comprador        | Versao     | RS232                  |   |
|                     |                       |                          |                          | ST340UF                | R(M002)   | SUNTECHBR        | 315        | 0                      |   |
|                     |                       |                          |                          |                        |           |                  |            |                        |   |
|                     |                       |                          |                          |                        |           |                  |            |                        |   |
| Parametros de Rede  | Parametros de Envio   | Parametros de Evento     | os Parametros GSM        | Parametros de servico  | Param     | etros adicionais | Paramet    | ros adicionais 2       | 2 |
| Parametros de M.Ser | nsor Parametros de    | Tensao Parametros        | de Desligamento de B     | Novo Parametro         | Analise d | lo Motorista     | Parametros | de Telemetria          | a |
| Add_Motorista       | Remover Motorista     | Requisitar Motorista     | Cerca eletronica circula | r Envio de coman       | dos       | Diagnóstico      | Perfil de  | configuracao           |   |
|                     |                       |                          |                          |                        |           |                  |            |                        |   |
|                     |                       |                          |                          |                        |           |                  | Envi       | ar Confin              |   |
|                     |                       |                          |                          |                        |           |                  | Envi       | ar cornig.             |   |
|                     | Co                    | omandos StatusReq        | ~                        |                        |           |                  |            |                        |   |
|                     |                       |                          |                          |                        |           |                  |            |                        |   |
|                     |                       |                          |                          |                        |           |                  |            |                        |   |
|                     |                       |                          |                          |                        |           |                  |            |                        |   |
|                     |                       |                          |                          |                        |           |                  |            |                        |   |
|                     |                       |                          |                          |                        |           |                  |            |                        |   |
|                     |                       |                          |                          |                        |           |                  |            |                        |   |
|                     |                       |                          |                          |                        |           |                  |            |                        |   |
|                     |                       |                          |                          |                        |           |                  |            |                        |   |
|                     |                       |                          |                          |                        |           |                  |            |                        |   |
|                     |                       |                          |                          |                        |           |                  |            |                        |   |
|                     |                       |                          |                          |                        |           |                  |            |                        |   |
|                     |                       |                          |                          |                        |           |                  |            |                        |   |
|                     |                       |                          |                          |                        |           |                  |            |                        |   |
|                     |                       |                          |                          |                        |           |                  |            |                        |   |
|                     |                       |                          |                          |                        |           |                  |            |                        |   |
|                     |                       |                          |                          |                        |           |                  |            |                        |   |
|                     |                       |                          |                          |                        |           |                  |            |                        |   |
|                     |                       |                          |                          |                        |           |                  |            |                        |   |
| 18 ] AT^ST300CMD;;0 | 2;StatusReq           |                          |                          |                        |           |                  |            |                        |   |
| 18 ] ST300STT;51161 | 2648;45;315;20110101; | ;00:02:34;20736;-22.8475 | 40;-047.086000;000.796;  | 192.33;0;0;0;12.43;100 | 000;2;00  | 03;000023;0.0;   | 0;015C2828 | 010000 <mark>;0</mark> |   |
|                     |                       |                          |                          |                        |           |                  |            |                        |   |

Uma posição será gerada, contendo o número do ibutton no final da mensagem, copie e cole num bloco de notas para extrair apenas a numeração destacada.

**Exemplo:** ST300STT;511612648;45;315;20110101;00:02:34;20736;-22.847540;-047.086000;000.796;192.33;0;0;0;12.43;100000;2;0003;000023;0.0;0;015C2828010000;0

Será esse número que vamos usar para cadastrar: 015C2828010000

#### Em seguida ir na aba Add\_Motorista para realizar o cadastro.

Podendo cadastrar 50 por vez (via Synctrack) num total de até 5 mil motoristas.

|                              |                          |                |                     | SyncTrak, | Ver 5.2.0          | .3        |                  |            |             |       |
|------------------------------|--------------------------|----------------|---------------------|-----------|--------------------|-----------|------------------|------------|-------------|-------|
| Comport : USB 🗸              | Aberta Fechada           | XML            | lido                |           | Dispos             | sitivo    | Comprador        | Versao     | RS232       |       |
|                              |                          |                |                     |           | ST340UF            | R(M002)   | SUNTECHBR        | 315        | 0           |       |
|                              |                          |                |                     |           |                    |           |                  |            |             |       |
|                              |                          |                |                     |           |                    |           |                  |            |             |       |
| Parametros de Rede Paran     | netros de Envio Parametr | os de Eventos  | Parametros GSN      | M Par     | ametros de servico | Param     | etros adicionais | Paramet    | ros adicion | ais 2 |
| Parametros de M.Sensor       | Parametros de Tensão     | Parametros de  | e Desligamento de l | B         | Novo Parametro     | Analise d | lo Motorista     | Parametros | de Telem    | etria |
| Add_Motorista Remove         | er Motorista Requisitar  | Motorista      | Cerca eletronica c  | circular  | Envio de coman     | dos       | Diagnostico      | Perfil de  | configura   | cao   |
|                              |                          |                |                     |           |                    |           |                  |            |             |       |
|                              |                          |                |                     |           |                    |           |                  | Enviar (   | Config.     | - 1   |
| Motorista 1                  | 1                        | Motorista 26   |                     |           |                    |           |                  |            |             |       |
| ID Motorista 1               | 015C2828010000           | O Motorista 26 |                     |           |                    |           |                  |            |             |       |
| Motorista 2                  |                          | Motorista 27   |                     |           |                    |           |                  |            |             |       |
| ID Motorista 2               |                          | O Motorista 27 |                     |           |                    |           |                  |            |             |       |
| Motorista 3                  |                          | Motorista 28   |                     |           |                    |           |                  |            |             |       |
| ID Motorista 3               |                          | O Motorista 28 |                     |           |                    |           |                  |            |             |       |
| Motorista 4                  |                          | Motorista 29   |                     |           |                    |           |                  |            |             |       |
| ID Motorista 4               |                          | O Motorista 29 |                     |           |                    |           |                  |            |             |       |
| Motorista 5                  |                          | Motorista 30   |                     |           |                    |           |                  |            |             |       |
| ID Motorista 5               |                          | O Motorista 30 |                     |           |                    |           |                  |            |             |       |
| Motorista 6                  |                          | Motorista 31   |                     |           |                    |           |                  |            |             |       |
| ID Motorista 6               |                          | D Motorista 31 |                     |           |                    |           |                  |            |             |       |
| Motorista 7                  |                          | Motorista 32   |                     |           |                    |           |                  |            |             |       |
| ID Motorista 7               | I                        | D Motorista 32 |                     |           |                    |           |                  |            |             |       |
| Motorista 8                  |                          | Motorista 33   |                     |           |                    |           |                  |            |             |       |
| ID Motorista 8               | -                        | D Motorista 33 |                     |           |                    |           |                  |            |             |       |
| Motorista 9                  |                          | Motorista 34   |                     |           |                    |           |                  |            |             |       |
| ID Motorista 9               | I                        | D Motorista 34 |                     |           |                    |           |                  |            |             |       |
| [ 10:43:14 ] AT^ST300HAD::0  | 2:1:015C2828010000       |                |                     |           |                    |           |                  |            |             |       |
| [ 10:43:14 ] ST300HAD;Res;51 | 1612648;315;1;015C282801 | 0000           |                     |           |                    |           |                  |            |             |       |
|                              |                          |                |                     |           |                    |           |                  |            |             |       |

**Remover Motorista:** Nesta aba é possível excluir algum Ibutton específico, ou todos de uma vez. Digite o número do Ibutton a ser removido. Ou digite **ALL** para remover todos de uma vez.

|                    |                            |                       |                          |           | SyncTrak, Ver 5.2.0.3 |           |                  |            |             |        |  |
|--------------------|----------------------------|-----------------------|--------------------------|-----------|-----------------------|-----------|------------------|------------|-------------|--------|--|
| Comport : USB      | <ul> <li>Aberta</li> </ul> | Fechada XML I         | lido                     |           | Dispo                 | sitivo    | Comprador        | Versao     | RS232       |        |  |
|                    |                            | _                     |                          | ST340U    | R(M002)               | SUNTECHBR | 315              | 0          |             |        |  |
|                    |                            |                       |                          |           |                       |           |                  |            |             |        |  |
|                    |                            |                       |                          | -         |                       | -         |                  |            |             |        |  |
| Parametros de Rede | Parametros de Envio        | Parametros de Eventos | Parametros GSM           | Parametro | s de servico          | Param     | etros adicionais | Paramet    | ros adición | iais 2 |  |
| Parametros de M.Se | nsor Parametros de         | Tensao Parametros de  | e Desligamento de B      | Novo P    | arametro              | Analise d | o Motorista      | Parametros | de Telem    | etria  |  |
| Add_Motorista      | Remover Motorista          | Requisitar Motorista  | Cerca eletronica circula | ar Env    | /io de coman          | dos       | Diagnóstico      | Perfil de  | configura   | cao    |  |
|                    |                            | Pos 1                 | ]                        |           |                       |           |                  | Envi       | ar Config.  | )      |  |

 Requisitar motorista: Nesta aba é possível requisitar algum Ibutton específico, ou todos de uma vez, digitando o número específico ou "ALL" para todos.
 Será exibido na linha inferior TODOS os Ibuttons que estão cadastrados.

|                      |                            |                        |                           | SyncTrak, Ver 5.2.0.3 |         |                  |            |                  |  |  |
|----------------------|----------------------------|------------------------|---------------------------|-----------------------|---------|------------------|------------|------------------|--|--|
| Comport : USB        | <ul> <li>Aberta</li> </ul> | Fechada XML            | lido                      | Dispos                | sitivo  | Comprador        | Versao     | RS232            |  |  |
|                      |                            |                        |                           | ST340UR               | R(M002) | SUNTECHBR        | 315        | 0                |  |  |
|                      |                            |                        |                           |                       |         |                  |            |                  |  |  |
| Parametros de Rede   | Parametros de Envio        | Parametros de Eventos  | Parametros GSM            | Parametros de servico | Param   | etros adicionais | Paramet    | ros adicionais 2 |  |  |
| Parametros de M Ser  | nsor Parametros de 1       | Tensao Parametros d    | le Desligamento de B      | Novo Parametro        | Analise | do Motorista     | Parametros | de Telemetria    |  |  |
| Add Motorista        | Remover Motorista          | Requisitar Motorista   | Cerca eletronica circular | Envio de coman        | dos     | Diagnóstico      | Perfil de  | configuração     |  |  |
| //dd_inoconsca       | Remover Procordea          | Requised Procorised    | cerea electorica circular | Envio de coman        | 005     | Diagnostico      | T CHIL UC  | conngaracao      |  |  |
|                      |                            |                        |                           |                       |         |                  |            |                  |  |  |
|                      |                            |                        |                           |                       |         |                  | Envi       | ar Config.       |  |  |
|                      |                            | Pos ALL                |                           |                       |         |                  |            |                  |  |  |
|                      |                            |                        |                           |                       |         |                  |            |                  |  |  |
|                      |                            |                        |                           |                       |         |                  |            |                  |  |  |
|                      |                            |                        |                           |                       |         |                  |            |                  |  |  |
|                      |                            |                        |                           |                       |         |                  |            |                  |  |  |
|                      |                            |                        |                           |                       |         |                  |            |                  |  |  |
|                      |                            |                        |                           |                       |         |                  |            |                  |  |  |
|                      |                            |                        |                           |                       |         |                  |            |                  |  |  |
|                      |                            |                        |                           |                       |         |                  |            |                  |  |  |
|                      |                            |                        |                           |                       |         |                  |            |                  |  |  |
|                      |                            |                        |                           |                       |         |                  |            |                  |  |  |
|                      |                            |                        |                           |                       |         |                  |            |                  |  |  |
|                      |                            |                        |                           |                       |         |                  |            |                  |  |  |
|                      |                            |                        |                           |                       |         |                  |            |                  |  |  |
|                      |                            | -                      |                           |                       |         |                  |            |                  |  |  |
|                      |                            |                        |                           |                       |         |                  |            |                  |  |  |
|                      |                            |                        |                           |                       |         |                  |            |                  |  |  |
| [ 10:51:20 ] ATACT20 | 0460.02.011                |                        |                           |                       |         |                  |            | - 1              |  |  |
| 10:51:38 ] AT*\$130  | D;Res;511612648;315:0      | 001;015C2828010000:000 | 2;017A3860010000          |                       |         |                  |            | -                |  |  |
|                      |                            |                        |                           |                       |         |                  |            |                  |  |  |

Após realizar toda a configuração é possível salvar um arquivo XML, com todos os ajustes necessários, sendo usado nos demais equipamentos, na aba **Perfil de Configuração**, salvar perfil.

|                                                                    |                            |                  | SyncTrak,    | Ver 5.2.0         | .3          |                         |            |                  |            |              |       |
|--------------------------------------------------------------------|----------------------------|------------------|--------------|-------------------|-------------|-------------------------|------------|------------------|------------|--------------|-------|
| Comport : USB                                                      | <ul> <li>Aberta</li> </ul> | Fechada          | XML I        | lido              |             | Dispo                   | sitivo     | Comprador        | Versao     | RS232        |       |
|                                                                    |                            |                  |              | _                 |             | ST340U                  | R(M002)    | SUNTECHBR        | 315        | 0            |       |
|                                                                    |                            |                  |              |                   |             |                         |            |                  |            |              |       |
| Decemetros de Pado D                                               | ramatras da Envia          | Darametros de    | Eventer      | Darametres CSM    | Daramot     | ros do conviso          | Daram      | otros adicionais | Daramet    | ros adisiona | vic D |
| Parametros de M Sensor                                             | Parametros de T            | Parametros de    | metros de    | Paramento de R    | Nove        | Parametro               | Analise d  |                  | Parametros | do Tolomo    | lis Z |
| Add Motorista Ren                                                  | Cerca eletronica circu     | br B             | nvio de coma | Analise u<br>idos | Diagnóstico | Parametros<br>Dorfil da | configurac | 20               |            |              |       |
| Add_Motorista Remover Motorista Requisitar Motorista Cerca eletroi |                            |                  |              |                   |             | civio de coman          | luos       | Diagnostico      | Permide    | conngurac    | 80    |
|                                                                    | Selecionar F               | rfil C: Users En | ar perfil    |                   |             |                         |            |                  |            |              |       |
| [ 10:56:59 ] Perfil salvo com                                      | sucesso!                   |                  |              |                   |             |                         |            |                  |            |              |       |

### 2. ST340UR - CONFIGURANDO O RASTREADOR VIA COMANDO SMS OU SERVIDOR

XXXXXXXX = Substituir pelo ID do equipamento com 9 dígitos. \*Observação: Limite de até 160 caracteres por SMS.

- Parâmetros de Telemetria: ST300HTP;XXXXXXX;02;1;0;0;0;0;0;0;1;;;0;0;0;0;0;0
- Parâmetros de Eventos:
   ST300EVT;XXXXXXX;02;0;0;0;12;3;9;10;10;0;0;7;1;0;0;0;0;0;0;0;9;9;0;0;0
- Cadastrar Ibutton específico: ST300HAD;XXXXXXXX;02;1;019C8D89010000
- Cadastrar vários Ibuttons de uma vez: ST300HAD;XXXXXXXX;02;1;019C8D89010000;2;017C8A86010000.....
- Remover Ibutton específico: ST300HRD;XXXXXXXX;02;1
- Remover todos Ibuttons: ST300HRD;XXXXXXXX;02;ALL
- Requisitar Ibutton específico: ST300HGD;XXXXXXXX;02;1
- Requisitar todos lbuttons: ST300HGD;XXXXXXXX;02;ALL

## 3. ST340UR - LIGAÇÃO FÍSICA

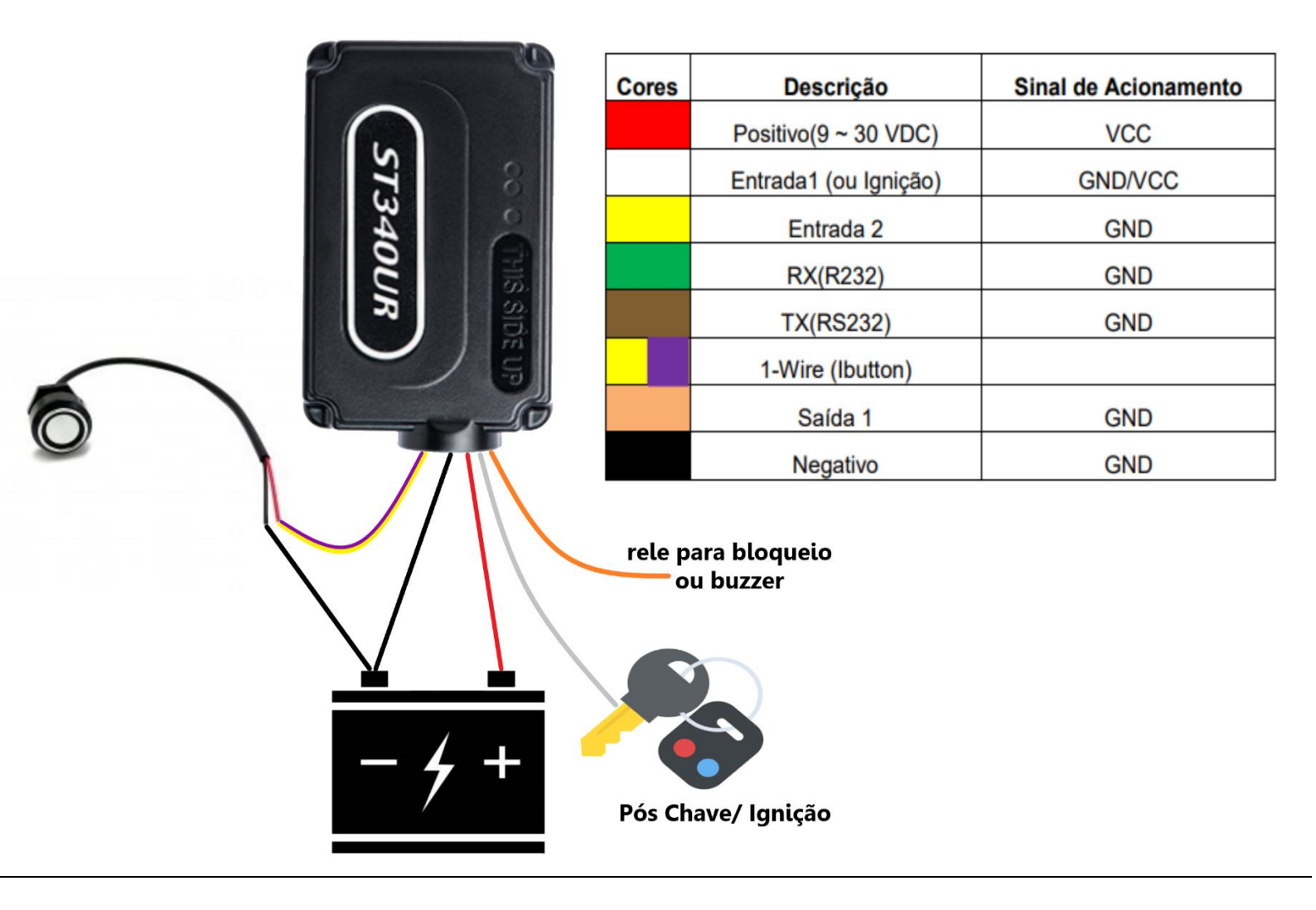

PARA USO DO BLOQUEIO SEGUIR O ESQUEMA DE LIGAÇÃO ABAIXO:

Fio 30; Ligar a ponta do fio que foi cortado da bomba de combustível ou do pós-chave.

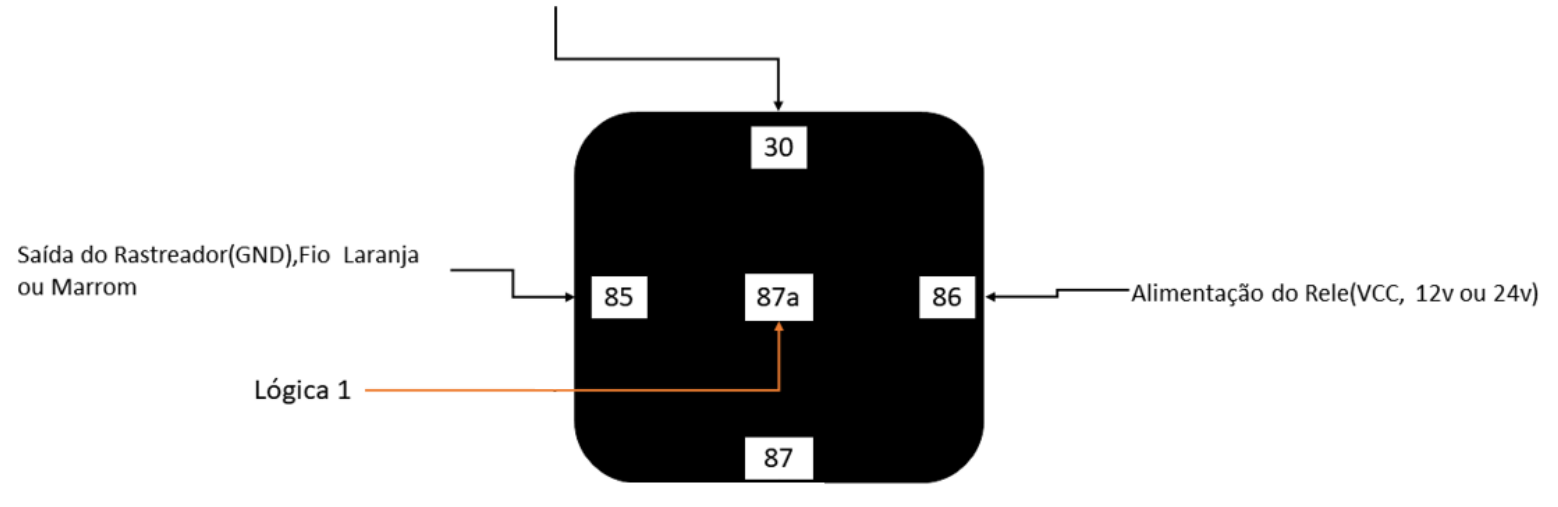

### 4. ST4305 - CONFIGURANDO O RASTREADOR VIA SYNCTRACK

• **1-Wire Config:** Habilitar a regra que ativa o bloqueio automaticamente toda vez que a ignição for ligada e desbloqueia apenas quando for inserido um Ibutton cadastrado.

SetDidiOutCtrl: Escolher qual das saídas acionar de acordo com as opções abaixo:

- **0** = Não aciona nenhuma saída
- **1** = Aciona saída 1 e 2
- **2** = Aciona somente saída 2
- **3** = Aciona somente saída 1

|                                                                                                    |                                                                                                    |                      |                                                                                                    | SyncTrak,                                                                                                    | Ver 5.2.0.3                                                               |                |             |              |         |
|----------------------------------------------------------------------------------------------------|----------------------------------------------------------------------------------------------------|----------------------|----------------------------------------------------------------------------------------------------|----------------------------------------------------------------------------------------------------|---------------------------------------------------------------------------|----------------|-------------|--------------|---------|
| Comport: USB V Aberta                                                                                                    | Fechada                                                                                                    | XML lido             |                                                                                                    | Dispo                                                                                                    | sitivo                                                                    | Comprador      | Versao      | RS232        | entrad  |
|                                                                                                    |                                                                                                    |                      |                                                                                                    | ST4305(I                                                                                                    | M.2.0.19)                                                                 | STB            | 3.0.9       | 0            | 0       |
|                                                                                                    |                                                                                                    |                      |                                                                                                    |                                                                                                    |                                                                           |                | 1           | 1            | _       |
|                                                                                                    |                                                                                                    | 1                    |                                                                                                    |                                                                                                    |                                                                           |                |             |              |         |
| Configuração de alertas 1 Configuração de a                                                                                                    | ertas 2 Camp                                                                                                    | oos adicionais (STT) | Campos adicionais (ALT)                                                                                                    | Configuraci                                                                                                    | ao de mens                                                                | agens Sent     | na Synctrak | Fine I       | racking |
| Config adicionais Cerca Cerca eletronica                                                                                                    | oligonal N                                                                                                    | ot Supported C       | erca eletronica circular                                                                                                    | Envio de con                                                                                                    | mandos                                                                    | Diagnóstico    | Perfil      | le configu   | iracao  |
| Parametros de Rede Configuracao de envie                                                                                                    | SMS P                                                                                                    | arametros de M. Ser  | nsor Parametros de Ten                                                                                                    | isao Ignicad                                                                                                    | o Param                                                                   | etros de entra | ada Para    | metros de    | e saida |
| Perfis de envio Config. modos de operacao                                                                                                    | Serial RS232                                                                                                    | 2 1-Wire Config.     | Adicionar ID Motorista                                                                                                    | Remover ID                                                                                                    | Motorista                                                                 | Ler ID do M    | lotorista   | Not Sup      | ported  |
| 1-Wire Funct<br>Timeout para validar Ibutton<br>Timeout para ligar Ignicaoj<br>I-Button Add Mast<br>I-Button Remove Mast<br>SetDidOutC<br>Temp1 Limite superi<br>Temp1 Limite superi<br>Temp2 Limite superi<br>Temp2 Limite superi<br>Temp2 Limite superi | o(1970) iButton<br>s](1971) 10<br>s](1972) 10<br>er(1974)<br>er(1974)<br>er(1975)<br>rl(1999) 3<br>or(1980) 100<br>or(1981) -50<br>or(1982) 100<br>or(1983) -50<br>or(1984) 100 |                      | Temp3 Limite<br>Temp4 Limite s<br>Temp5 Limite<br>Temp5 Limite<br>Temp6 Limite<br>Temp6 Limite<br>Temp7 Limite s<br>Temp7 Limite<br>Temp8 Limite s<br>Temp8 Limite | inferior(1985) [<br>superior(1986) ]<br>inferior(1987) [<br>superior(1988) [<br>superior(1989) ]<br>inferior(1990) ]<br>superior(1992) [<br>inferior(1993) ]<br>superior(1994) ]<br>inferior(1995) [ | -50<br>100<br>-50<br>100<br>-50<br>100<br>-50<br>100<br>-50<br>100<br>-50 |                | En          | viar Config. |         |

• **Parâmetros de Ignição:** Ajustar ignição física, e tempo para entrada em modo repouso em "0" (Quando a ignição for desligada e ligada na sequência, será necessária uma nova identificação instantaneamente).

|                                                |                  |                                 |                                   | SyncTrak, Ver 5.2.0           | .3              |             |              |         |
|------------------------------------------------|------------------|---------------------------------|-----------------------------------|-------------------------------|-----------------|-------------|--------------|---------|
| Comport: USB 🗸 Aberta                          | Fechada          | XML lido                        |                                   | Dispositivo                   | Comprador       | Versao      | RS232        | entrad  |
|                                                |                  |                                 |                                   | ST4305(M.2.0.19)              | STB             | 3.0.9       | 0            | 0       |
|                                                |                  |                                 |                                   |                               |                 |             |              | _       |
| Perfis de envio Config. modos de operacao      | Serial RS232     | 1-Wire Config.                  | Adicionar ID Motorista            | Remover ID Motorist           | Ler ID do M     | lotorista   | Not Sup      | ported  |
| Configuracao de alertas 1 Configuracao de aler | rtas 2 Campo     | s adicionais (STT)              | Campos adicionais (ALT)           | Configuracao de me            | nsagens Senh    | na Synctral | Fine T       | racking |
| Config adicionais Cerca Cerca eletronica po    | ligonal Not      | Supported Ce                    | erca eletronica circular          | Envio de comandos             | Diagnóstico     | Perfil      | de configu   | racao   |
| Parametros de Rede Configuracao de envio       | SMS Par          | ametros de M. Sen               | sor Parametros de Ten             | sao <mark>Ignicao</mark> Para | metros de entra | ada Para    | ametros de   | e saida |
|                                                |                  |                                 |                                   |                               |                 | En          | viar Config. |         |
|                                                | Tempo para entra | lgnicao(<br>da em modo repouso( | 1700) <mark>Ignicao fisica</mark> | ~                             |                 |             |              |         |
|                                                | rempo para entra | ua em mouo repouso(             |                                   |                               |                 |             |              |         |

• Parâmetros de Saída: Acionamento imediato da saída.

|                   |                               |                   |                       |                          | SyncTrak, Ver 5.2.0. | 3               |                       |              |         |
|-------------------|-------------------------------|-------------------|-----------------------|--------------------------|----------------------|-----------------|-----------------------|--------------|---------|
| Comport : U       | JSB 🗸 Aberta                  | Fechada           | XML lido              |                          | Dispositivo          | Comprador       | Versao                | RS232        | entrad  |
|                   |                               |                   |                       |                          | ST4305(M.2.0.19)     | STB             | 3.0.9                 | 0            | 0       |
|                   |                               |                   |                       |                          |                      |                 |                       | 1            | _       |
| Perfis de envio   | Config. modos de operação     | Serial RS232      | 1-Wire Config.        | Adicionar ID Motorista   | Remover ID Motorista | Ler ID do M     | lotorista             | Not Supr     | orted   |
| Configuracao de a | alertas 1 Configuração de ale | rtas 2 Campo      | os adicionais (STT)   | Campos adicionais (ALT)  | Configuracao de men  | sagens Senh     | a Synctrak            | Fine Ti      | racking |
| Config adicionais | Cerca Cerca eletronica po     | ligonal No        | t Supported Ce        | erca eletronica circular | Envio de comandos    | Diagnóstico     | Perfil d              | le configu   | racao   |
| Parametros de Re  | ede Configuracao de envio     | SMS Pa            | arametros de M. Sens  | sor Parametros de Tens   | sao Ignicao Paran    | netros de entra | ida <mark>Para</mark> | metros de    | e saida |
|                   |                               |                   |                       |                          |                      |                 |                       |              |         |
|                   |                               |                   |                       |                          |                      |                 | Env                   | /iar Config. |         |
|                   |                               | Tipo de sa        | aida 1(1760) Entradas | e saidas d 🗸             |                      |                 |                       |              |         |
|                   | Logica                        | de ativacao da sa | aida 1(1761) 1        | ~                        |                      |                 |                       |              |         |

• Campos Adicionais STT e Campos Adicionais ALT: Habilitar a informação de Ibutton na mensagem de posição e alerta que será enviada ao servidor.

Em Large Table selecione o tópico Driver ID, após isso segure com o botão esquerdo do mouse e arraste até a tabela L\_ASSIGN e deixe selecionado:

| Comport:       USB       Aberta       Fechada       XML lido         Dispositivo       Comprador       Versao       R5232       entra         Perfis de envio       Config. modos de operação       Serial R5232       1-Wire Config.       Adicionar ID Motorista       Remover ID Motorista       Ler ID do Motorista       Not Supported         Config adicionais Cerca       Cerca eletronica poligonal       Not Supported       Cerca eletronica circular       Envio de comandos       Diagnóstico       Perfi de configuracas de entras Parametros de saida         Configuração de alertas 1       Configuração de alertas 2       Campos adicionais (STT)       Campos adicionais (ALT)       Configuração de entrada       Parametros de Entas       Small Table         PINR_VOLT       © GPS_000M       © Driver ID       EMPTY       EMPTY <th></th> <th></th> <th></th> <th></th> <th>SyncTrak, Ver 5.2.0</th> <th>.3</th> <th></th> <th></th> <th></th>                                                                                                    |                           |                                    |                        |                          | SyncTrak, Ver 5.2.0  | .3             |                |             |          |
|----------------------------------------------------------------------------------------------------|---------------------------|------------------------------------|------------------------|--------------------------|----------------------|----------------|----------------|-------------|----------|
| Perfis de envio       Config. modos de operação       Serial R5232       1-Wire Config.       Adicionar ID Motorista       Ler ID do Motorista       Not Supported         Config adicionais Cerca       Cerca eletronica polgonal       Not Supported       Cerca eletronica circular       Envio de comandos       Diagnóstico       Perfid de configuração         Parametros de Rede       Configuração de envio       SMS       Parametros de M. Sensor       Parametros de Tensão       Ignição       Parametros de entrada       Parametros de entrada       Parametros de | Comport : USB             | <ul> <li>Aberta Fechada</li> </ul> | a XML lido             |                          | Dispositivo          | Comprador      | Versao         | RS232       | entra    |
| Perfs de envio Config. modos de operacao Serial RS232 1-Wire Config. Adicionar ID Motorista Remover ID Motorista Ler ID do Motorista Not Supported<br>Config adicionais Cerca Cerca eletronica poligonal Not Supported Cerca eletronica ciccular Envio de comandos Diagnósico Perfil de configuracao<br>Parametros de Rede Configuracao de envio SMS Parametros de M.Sensor Parametros de Tensao Ignicao Parametros de entrada Parametros de adicionais (STT) Campos adicionais (ALT) Configuracao de entrada Parametros de adicionais (STT) Campos adicionais (ALT) Configuracao de mensagens Senha Synctrak Fine Tracking<br>S_ASSIGN M_ASSIGN L_ASSIGN                                                                                                    |                           |                                    |                        |                          | ST4305(M.2.0.19)     | STB            | 3.0.9          | 0           | 0        |
| Config adicionais Cerca       Cerca eletronica polgonal       Not Supported       Cerca eletronica circular       Envio de comandos       Diagnóstico       Perfil de configuracao         Parametros de Rede       Configuracao de envio       SMS       Parametros de M. Sensor       Parametros de Tensao       Ignicao       Parametros de entrada       Parametros de saida         Configuracao de alertas 1       Configuracao de alertas 2       Campos adicionais (STT)       Campos adicionais (ALT)       Configuracao de entrada       Parametros de saida         Configuracao de alertas 1       Configuracao de alertas 2       Campos adicionais (STT)       Campos adicionais (ALT)       Configuracao de entrada       Parametros de saida         Configuracao de alertas 1       Configuracao de alertas 2       Campos adicionais (STT)       Campos adicionais (ALT)       Configuracao de mensagens       Senha Synctrak       Fine Tracking         Configuracao       GPS_0DOM       EMPTY       EMPTY       EM                                                                                                    | Perfis de envio Config. r | modos de operacao Serial RS        | 5232 1-Wire Config.    | Adicionar ID Motorista   | Remover ID Motorista | Ler ID do I    | Motorista      | Not Sup     | ported   |
| Parametros de Rede       Configuração de envio       SMS       Parametros de M. Sensor       Parametros de Tensão       Ignição       Parametros de entrada       Parametros de saida         Configuração de alertas 1       Configuração de alertas 2       Campos adicionais (STT)       Campos adicionais (ALT)       Configuração de mensagens       Senha Synctrak       Fine Tracking         S_ASSIGN       M_ASSIGN       L_ASSIGN       M_ASSIGN       EMPTY       EmPTY       EmPTY                                                                                                    | Config adicionais Cerca   | Cerca eletronica poligonal         | Not Supported Ce       | erca eletronica circular | Envio de comandos    | Diagnóstico    | Perfil         | de configu  | uracao   |
| Configuração de alertas 1       Configuração de alertas 2       Campos adicionais (STT)       Campos adicionais (ALT)       Configuração de mensagens       Senha Synctrak       Fine Tracking         S_ASSIGN       M_ASSIGN       LASSIGN       LASSIGN       Enviar Config.         © PWR_VOLT       @ GPS_0D0M       © Driver ID       ©       DES       I         @ SGK_VOLT       @ H_METER       © EMPTY       EMPTY       EMPTY         © EMPTY       EMPTY       EMPTY       EMPTY         © EMPTY       EMPTY       EMPTY       Medium Table         © EMPTY       EMPTY       EMPTY       EMPTY         © EMPTY       EMPTY       EMPTY       EMPTY         © EMPTY       EMPTY       EMPTY       EMPTY         © EMPTY       EMPTY       EMPTY       EMPTY         © EMPTY       EMPTY       EMPTY       EMPTY         © EMPTY       EMPTY       EMPTY       EMPTY         © EMPTY       EMPTY       EMPTY       EMPTY         © EMPTY       EMPTY       EMPTY       EMPTY         © EMPTY       EMPTY       EMPTY       EMPTY         © EMPTY       EMPTY       EMPTY       EMPTY         © EMPTY       EMPTY                                                                                                    | Parametros de Rede Co     | onfiguracao de envio SMS           | Parametros de M. Sen   | sor Parametros de Tens   | ao Ignicao Para      | metros de entr | ada Para       | ametros d   | e saida  |
| S_ASSIGN       M_ASSIGN       LASSIGN       Small Table         © PWR_VOLT       @ GPS_0D0M       © Driver D       0         @ BCK_VOLT       @ H_METER       0       EMPTY         @ EMPTY       EMPTY       EMPTY       0         @ EMPTY       EMPTY       EMPTY       0         @ EMPTY       EMPTY       0 <td< td=""><td>Configuração de alertas 1</td><td>Configuração de alertas 2</td><td>ampos adicionais (STT)</td><td>Campos adicionais (ALT)</td><td>Configuração de me</td><td>nsagens Sen</td><td>ha Synctral</td><td>Fine T</td><td>Fracking</td></td<>                                                                                                    | Configuração de alertas 1 | Configuração de alertas 2          | ampos adicionais (STT) | Campos adicionais (ALT)  | Configuração de me   | nsagens Sen    | ha Synctral    | Fine T      | Fracking |
| S_ASSIGN       M_ASSIGN       L_ASSIGN       NO       DATA       DES         @ PWR_VOLT       @ GPS_0DD0M       © Driver ID       1       BCK_VOLT       0       EMPTY         @ BOK_VOLT       @ H_METER       EMPTY       EMPTY       1       BCK_VOLT       Current Backup Batte       2         @ CONN_RAT       EMPTY       EMPTY       EMPTY       Current Main Power V       Medium Table         @ EMPTY       EMPTY       EMPTY       EMPTY       EMPTY       Medium Table         @ EMPTY       EMPTY       EMPTY       EMPTY       EMPTY         @ EMPTY       EMPTY       EMPTY       EMPTY         @ EMPTY       EMPTY       EMPTY       EMPTY         @ EMPTY       EMPTY       EMPTY       EMPTY         @ EMPTY       EMPTY       EMPTY       EMPTY         @ EMPTY       EMPTY       EMPTY       EMPTY         @ EMPTY       EMPTY       EMPTY       EMPTY         @ EMPTY       EMPTY       EMPTY       EMPTY         @ EMPTY       EMPTY       EMPTY       EMPTY         @ EMPTY       EMPTY       EMPTY       EMPTY         @ EMPTY       EMPTY       EMPTY       EMPTY                                                                                                    |                           |                                    |                        | Si                       | mall Table           |                | En             | viar Config | •        |
| Image: PWR_VOLT       Image: GPS_0DOM       Image: Description       Image: Description         Image: BCK_VOLT       Image: Description       Image: Description       Image: Description         Image: BCK_VOLT       Image: Description       Image: Description       Image: Description         Image: Description       Image: Description       Image: Description       Image: Description         Image: Description       Image: Description       Image: Description       Image: Description         Image: Description       Image: Description       Image: Description       Image: Description         Image: Description       Image: Description       Image: Description       Image: Description         Image: Description       Image: Description       Image: Description       Image: Description         Image: Description       Image: Description       Image: Description       Image: Description         Image: Description       Image: Description       Image: Description       Image: Description         Image: Description       Image: Description       Image: Description       Image: Description         Image: Description       Image: Description       Image: Description       Image: Description         Image: Description       Image: Description       Image: Description       Image: Description         Image: Descr                                                                                                    | S_ASSIGN                  | M_ASSIGN                           | L_ASSIGN               |                          | NO DATA              | DES            | S              |             |          |
| BCK_VOLT       H_METER       EMPTY         EMPTY       EMPTY         EMPTY       EMPTY     <                                                                                                    | PWR_VOLT                  | GPS_ODOM                           | Driver ID              |                          | 0 EMPTY              |                |                |             |          |
| • CONN_RAT           EMPTY           EMPTY           EMPTY           EMPTY           EMPTY           EMPTY           EMPTY           Medium Table             EMPTY           EMPTY           EMPTY           EMPTY           DES           S           TRIP_H_METER           DES             EMPTY           EMPTY           EMPTY           EMPTY           DES <td>BCK_VOLT</td> <td>H_METER</td> <td>EMPTY</td> <td></td> <td>1 BCK_VOLT</td> <td>Cur</td> <td>rent Backup</td> <td>Batte</td> <td>_</td>                                                                                                    | BCK_VOLT                  | H_METER                            | EMPTY                  |                          | 1 BCK_VOLT           | Cur            | rent Backup    | Batte       | _        |
| EMPTY       EMPTY       EMPTY       Medium Table         EMPTY       EMPTY       EMPTY       DES         EMPTY       EMPTY       EMPTY       S       TRIP_H_METER       Driving Hour meter in         EMPTY       EMPTY       EMPTY       EMPTY       6       H_METER       Total Vehide driving h         EMPTY       EMPTY       EMPTY       EMPTY       12       ST2ST RS232 FUEL1       RS232 Fuel1 Status/L         EMPTY       EMPTY       EMPTY       EMPTY       EMPTY       EMPTY         EMPTY       EMPTY       EMPTY       EMPTY       EMPTY         EMPTY       EMPTY       EMPTY       EMPTY       EMPTY         EMPTY       EMPTY       EMPTY       EMPTY       EMPTY         EMPTY       EMPTY       EMPTY       EMPTY       EMPTY         EMPTY       EMPTY       EMPTY       Empty       Empty         EMPTY       EMPTY       Empty       Empty       Empty       Empty         EMPTY       Empty       Empty       Empty       Empty       Empty       Empty         EMPTY       Empty       Empty       Empty       Empty       Empty       Empty       Empty       Empty                                                                                                    | CONN_RAT                  | EMPTY                              | EMPTY                  |                          | 2 PWR VOLT           | Cur            | rrent Main Po  | wer V       |          |
| EMPTY       EMPTY       EMPTY         EMPTY       EMPTY       EMPTY                                                                                                    |                           |                                    |                        | м                        | edium Table          |                |                |             |          |
| EMPTY       EMPTY       EMPTY         EMPTY       EMPTY       EMPTY         EMPTY       EMPTY       EMPTY         EMPTY       EMPTY       EMPTY         EMPTY       EMPTY       EMPTY         EMPTY       EMPTY       EMPTY         EMPTY       EMPTY       EMPTY         EMPTY       EMPTY       EMPTY         EMPTY       EMPTY       EMPTY         EMPTY       EMPTY       EMPTY         EMPTY       EMPTY       EMPTY         EMPTY       EMPTY       EMPTY         EMPTY       EMPTY       EMPTY         EMPTY       EMPTY       EMPTY                                                                                                    |                           |                                    |                        |                          | NO DATA              | DES            | s              |             |          |
| EMPTY       EMPTY       6       H_METER       Total Vehide driving h         EMPTY       EMPTY       EMPTY       12       ST2ST RS232 FUEL1       RS232 Fuel1 Status/L         EMPTY       EMPTY       EMPTY       EMPTY       EMPTY       EMPTY         EMPTY       EMPTY       EMPTY       EMPTY       EMPTY       EMPTY         EMPTY       EMPTY       EMPTY       EMPTY       EMPTY       EMPTY         EMPTY       EMPTY       EMPTY       EMPTY       Emperature Sensor I                                                                                                    |                           |                                    |                        |                          | 5 TRIP_H_METER       | Driv           | ving Hour me   | ter in      |          |
| EMPTY       12       ST25T       RS232       Fuel1       Rs232       Fuel1       Status/L         EMPTY       EMPTY       Image: Table       Image: Table                                                                                                    |                           |                                    |                        |                          | 6 H_METER            | Tot            | al Vehicle dri | ving h      |          |
| EMPTY       Large Table         EMPTY       NO       DATA       DES         EMPTY       0       EMPTY         EMPTY       1       Driver ID       I         EMPTY       2       TEMP ID1       Temperature Sensor I                                                                                                    |                           |                                    |                        |                          | 12 ST25T RS232 FUE   | L1 RS          | 232 Fuel 1 Sta | atus/L      |          |
| EMPTY     DES       EMPTY     0       EMPTY     0       EMPTY     1       DRPTY     0       EMPTY     1       Driver ID     Driver ID       2     TEMP ID1                                                                                                    |                           |                                    |                        |                          | arga Tabla           |                |                |             |          |
| EMPTY     DES       EMPTY     0     EMPTY       EMPTY     1     Driver ID       EMPTY     2     TEMP ID1                                                                                                    | EMPTY                     |                                    |                        |                          | arge rable           |                |                |             |          |
| EMPTY     0     EMPTY       EMPTY     1     Driver ID       EMPTY     2     TEMP ID1                                                                                                    | EMPTY                     |                                    |                        |                          | NO DATA              | DES            | S              |             |          |
| EMPTY     1     Driver ID     Driver ID       EMPTY     2     TEMP ID1     Temperature Sensor I                                                                                                    |                           |                                    |                        |                          | 0 EMPTY              |                |                |             |          |
| 2 TEMP ID1 Temperature Sensor I                                                                                                    |                           |                                    |                        |                          | 1 Driver ID          | Driv           | ver ID         |             | _        |
|                                                                                                    |                           |                                    |                        |                          | 2 TEMP ID1           | Ter            | nperature Se   | nsor I      |          |

• Adicionar ID Motorista: Adicionar os Ibuttons.

|                                                                                                    |                                                                                          |                                              |                                                                                                    |                          | SyncTrak, Ver 5.2.0.3 |                |             |              |         |
|----------------------------------------------------------------------------------------------------|------------------------------------------------------------------------------------------|----------------------------------------------|----------------------------------------------------------------------------------------------------|--------------------------|-----------------------|----------------|-------------|--------------|---------|
| Comport : USB                                                                                                    | <ul> <li>Aberta</li> </ul>                                                               | Fechada                                      | XML lido                                                                                                    |                          | Dispositivo           | Comprador      | Versao      | RS232        | entrad  |
|                                                                                                    |                                                                                          |                                              |                                                                                                    |                          | ST4305(M.2.0.19)      | STB            | 3.0.9       | 0            | 0       |
|                                                                                                    |                                                                                          |                                              |                                                                                                    |                          |                       |                |             |              | _       |
|                                                                                                    | · · ·                                                                                    |                                              |                                                                                                    |                          |                       |                |             |              |         |
| Parametros de Rede Cor                                                                                                    | ifiguracao de envio                                                                      | SMS Par                                      | ametros de M. Sen                                                                                                    | sor Parametros de Ten    | sao Ignicao Param     | etros de entra | ida Para    | ametros de   | e saida |
| Configuracao de alertas 1                                                                                                    | Configuracao de aler                                                                     | tas 2 Campos                                 | s adicionais (STT)                                                                                                    | Campos adicionais (ALT)  | Configuracao de mens  | sagens Senh    | na Synctral | Fine T       | racking |
| Config adicionais Cerca                                                                                                    | Cerca eletronica po                                                                      | ligonal Not                                  | Supported Ce                                                                                                    | erca eletronica circular | Envio de comandos     | Diagnóstico    | Perfil      | de configu   | iracao  |
| Perfis de envio Config. m                                                                                                    | odos de operacao                                                                         | Serial RS232                                 | 1-Wire Config.                                                                                                    | Adicionar ID Motorista   | Remover ID Motorista  | Ler ID do M    | lotorista   | Not Sup      | ported  |
| Motorista 1<br>ID Motorista 2<br>ID Motorista 2<br>Motorista 3<br>ID Motorista 3<br>Motorista 4<br>ID Motorista 4<br>Motorista 4<br>ID Motorista 4 | 1           FE000012B9FB8B01           2           3           4           5           5 | Mot<br>ID Mot<br>ID Mot<br>ID Mot<br>ID Moto | torista 6 torista 6 torista 7 torista 7 torista 7 torista 8 torista 8 torista 9 torista 9 torista 10 torista 10 torista 1 |                          |                       |                | En          | viar Config. |         |

\*Diferente do ST340UR, o ST4305 precisa dos 16 dígitos do ibutton sem conversão.

## Exemplo: FE000012B9FB8B01

Podendo cadastrar 10 por vez (via Synctrack) num total de até 5 mil motoristas.

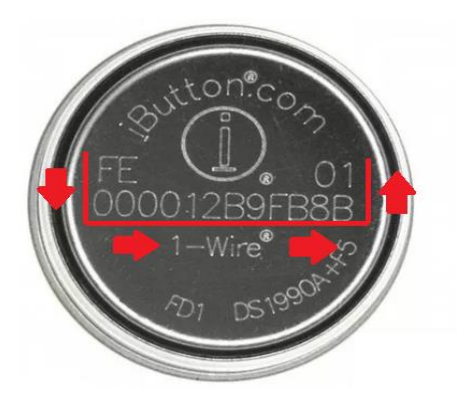

• **Remover ID Motorista:** Nesta aba é possível excluir algum Ibutton especifico, inserir o número do ibutton que será removido.

|                   |          |                            |         |        |                |        |                       |       | SyncTrak, Ver | 5.2.0.3 |          |         |          |             |         |
|-------------------|----------|----------------------------|---------|--------|----------------|--------|-----------------------|-------|---------------|---------|----------|---------|----------|-------------|---------|
| Comport : U       | JSB      | <ul> <li>Aberta</li> </ul> | Fech    | ada    | XML lido       |        |                       |       | Dispositiv    | vo      | Compra   | dor     | Versao   | RS232       | entrad  |
|                   |          |                            |         |        |                |        |                       |       | ST4305(M.2    | .0.19)  | STB      |         | 3.0.9    | 0           | 0       |
|                   |          |                            |         |        |                |        |                       |       |               |         |          |         |          |             | _       |
| Configuracao de a | lertas 1 | Configuração de aler       | tas 2   | Campos | adicionais (ST | T) Ca  | mpos adicionais (ALT  | r) C  | onfiguracao d | de mens | sagens   | Senha   | Synctrak | Fine T      | racking |
| Config adicionais | Cerca    | Cerca eletronica po        | ligonal | Not    | Supported      | Cerca  | eletronica circular   | Env   | /io de coman  | dos     | Diagnós  | tico    | Perfil d | e configu   | racao   |
| Parametros de Re  | ede 🛛    | Configuracao de envio      | SM      | 6 Para | ametros de M.  | Sensor | Parametros de Te      | ensao | Ignicao       | Param   | etros de | entrada | a Para   | metros de   | e saida |
| Perfis de envio   | Config   | . modos de operacao        | Seria   | RS232  | 1-Wire Confi   | ig. Ad | licionar ID Motorista | Re    | mover ID Mo   | torista | Ler ID   | do Mot  | torista  | Not Sup     | ported  |
|                   |          |                            | Pos     | 1      |                |        |                       |       |               |         |          |         | Env      | iar Config. |         |

• Remover todos os Motoristas: Na aba Envio de Comandos selecionar o comando InitAllDriver e enviar.

|                                                                                                    | SyncTrak, Ver 5.2.0.3 |                |            |             |         |
|----------------------------------------------------------------------------------------------------|-----------------------|----------------|------------|-------------|---------|
| Comport : USB 🗸 Aberta Fechada XML lido                                                             | Dispositivo           | Comprador      | Versao     | RS232       | entrad  |
|                                                                                                    | ST4305(M.2.0.19)      | STB            | 3.0.9      | 0           | 0       |
|                                                                                                    |                       |                |            |             | -       |
| Configuração de alertas 1 Configuração de alertas 2 Campos adicionais (STT) Campos adicionais (ALT) | Configuração de men   | sagens Senh    | a Synctrak | Fine Tr     | acking  |
| Parametros de Rede Configuração de envio SMS Parametros de M. Sensor Parametros de Ten              | sao Ignicao Param     | etros de entra | da Para    | metros de   | e saida |
| Perfis de envio Config. modos de operacao Serial RS232 1-Wire Config. Adicionar ID Motorista        | Remover ID Motorista  | Ler ID do M    | otorista   | Not Supp    | orted   |
| Config adicionais Cerca Cerca eletronica poligonal Not Supported Cerca eletronica circular          | Envio de comandos     | Diagnóstico    | Perfil d   | e configu   | racao   |
| Comandos InitAllDriveriD                                                                            |                       |                | Env        | iar Config. |         |

• Ler ID do Motorista: Nesta aba é possível ler algum Ibutton especifico.

Para isso deve inserir o número do Ibutton desejado e enviar.

Na linha inferior será exibido o número cadastrado.

|                                                                                                    | SyncTrak, Ver 5.2.0.  | 3               |            |             |           |
|----------------------------------------------------------------------------------------------------|-----------------------|-----------------|------------|-------------|-----------|
| Comport : USB 🗸 Aberta Fechada XML lido                                                            | Dispositivo           | Comprador       | Versao     | RS232       | entra     |
|                                                                                                    | ST4305(M.2.0.19)      | STB             | 3.0.9      | 0           | 0         |
|                                                                                                    |                       |                 |            |             | _         |
| Configuração de alertas 1 Configuração de alertas 2 Campos adicionais (STT) Campos adicionais (ALT | ) Configuração de mer | sarans San      | a Synctral | Eine T      | Tracking  |
| Parametros de Rede Configuração de anticas 2 Campos adicionais (311) Campos adicionais (11)        | nsao Ignicao Paran    | netros de entra | ada Para   | ametros d   | le saida  |
| Config adicionais Cerca Cerca eletronica poligonal Not Supported Cerca eletronica circular         | Envio de comandos     | Diagnóstico     | Perfil     | de config   | uracao    |
| Perfis de envio Config. modos de operacao Serial RS232 1-Wire Config. Adicionar ID Motorista       | Remover ID Motorista  | Ler ID do N     | lotorista  | Not Sup     | ported    |
|                                                                                                    |                       |                 |            |             |           |
|                                                                                                    |                       |                 | En         | viar Config | <b>j.</b> |
|                                                                                                    |                       |                 |            |             | _         |
| Pus 1                                                                                              |                       |                 |            |             |           |
|                                                                                                    |                       |                 |            |             |           |
|                                                                                                    |                       |                 |            |             |           |
|                                                                                                    |                       |                 |            |             |           |
|                                                                                                    |                       |                 |            |             |           |
|                                                                                                    |                       |                 |            |             |           |
|                                                                                                    |                       |                 |            |             |           |
|                                                                                                    |                       |                 |            |             |           |
|                                                                                                    |                       |                 |            |             |           |
|                                                                                                    |                       |                 |            |             |           |
|                                                                                                    |                       |                 |            |             |           |
|                                                                                                    |                       |                 |            |             |           |
| _                                                                                                  |                       |                 |            |             |           |
|                                                                                                    |                       |                 |            |             |           |
|                                                                                                    |                       |                 |            |             |           |
|                                                                                                    |                       |                 |            |             |           |
| [ 14:41:26 ] RRE;1610003888;18;00# <mark>fe000012b9fb8b01</mark>                                   |                       |                 |            |             |           |

• Requisitar todos os Motoristas: É necessário abrir o debug, clicar 10 vezes rápido na área destacada:

| 💐 SyncTrak                |                       |                |                      |                      |          |                       |                | _           |           | $\times$ |
|---------------------------|-----------------------|----------------|----------------------|----------------------|----------|-----------------------|----------------|-------------|-----------|----------|
|                           |                       |                |                      | C                    | <u> </u> | SyncTrak, Ver 5.3.0.1 |                |             |           |          |
| Comport : USB             | ✓ Aberta              | Fechada        | XML lido             | <b>•</b>             |          | Dispositivo           | Comprador      | Versao      | RS232     | entrad   |
|                           |                       |                |                      |                      |          | 514305(M.2.0.19)      | 518            | 3.0.12      | 0         | _ 0      |
|                           |                       |                |                      |                      |          |                       |                |             |           |          |
| Configuração de alertas 1 | Configuração de ale   | ertas 2   Camp | pos adicionais (STT) | Campos adicional     | IS (ALT) | Configuração de mens  | sagens Senh    | ia Synctrak | Fine I    | racking  |
| Parametros de Rede        | Configuracao de envio | SMS P          | Parametros de M. Sen | sor Parametros       | de Tensa | o Ignicao Param       | etros de entra | da Para     | metros de | e saida  |
| Config adicionais Cerca   | Cerca eletronica p    | ooligonal      | Acessorios Cerc      | a eletronica circula | r En     | vio de comandos       | Diagnóstico    | Perfil d    | e configu | racao    |
| Intervalos de envio       | Modos de operacao     | Serial RS232   | 1-Wire Config.       | Adicionar ID Moto    | rista R  | emover ID Motorista   | Ler ID do Mo   | otorista    | Not Supp  | oorted   |

Debug será aberto, ir na aba **Envio de Comandos** selecionar o comando **ReqAllDriver**, e enviar. Será exibido todos os Ibuttons cadastrados no debug.

| Fine Tracking      | Config adicionais Cerca | Cerca eletronica poligonal | Not Supported | Cerca eletronica circ |
|--------------------|-------------------------|----------------------------|---------------|-----------------------|
|                    |                         |                            |               |                       |
|                    |                         |                            |               |                       |
|                    |                         | Comandos ReqAllDriver      | ~             |                       |
| 👰 SyncTr           | ak                      |                            |               |                       |
| [SEND]<br>AT^CMD;1 | .610003888;05;14        |                            |               |                       |
| RES;1610           | 003888;05;14;0001#      | #3700000189ab9c01;00       | 02#140000012  | 9ad9a01               |
|                    |                         |                            |               |                       |
|                    |                         |                            |               |                       |
|                    |                         |                            |               |                       |
| ,                  |                         |                            |               |                       |

Após realizar toda a configuração é possível salvar um arquivo com todos os ajustes para ser usado nos demais equipamentos, na aba **Perfil de Configuração**, salvar perfil.

|                         |                            |              |                                                                            |                                |        | SyncTrak,Ver   | 5.3.0.1  |             |            |            |          |
|-------------------------|----------------------------|--------------|----------------------------------------------------------------------------|--------------------------------|--------|----------------|----------|-------------|------------|------------|----------|
| Comport : USB           | <ul> <li>Aberta</li> </ul> | Fechada      | XML lido                                                                   |                                |        | Dispositiv     | 0        | Comprador   | Versao     | RS232      | entrad   |
|                         |                            |              |                                                                            |                                |        | ST4305(M.2.    | 0.19)    | STB         | 3.0.12     | 0          | 0        |
|                         |                            |              |                                                                            |                                |        |                |          |             |            |            |          |
| Intervalos de envio     | Modos de operacao          | Serial RS232 | 1-Wire Config.                                                             | Adicionar ID Motorista         | Rei    | mover ID Moto  | orista   | Ler ID do I | Motorista  | Not Sup    | ported   |
| Configuracao de alertas | 1 Configuracao de a        | lertas 2 Cam | npos adicionais (STT)                                                      | Campos adicionais (A           | LT) (  | Configuracao d | le mensa | igens Ser   | nha Synctr | ak Fine T  | Fracking |
| Parametros de Rede      | Configuracao de envi       | SMS          | Parametros de M. Ser                                                       | nsor Parametros de             | Tensao | Ignicao        | Paramet  | tros de ent | rada Pa    | rametros d | e saida  |
| Config adicionais Cerc  | a Cerca eletronica         | poligonal    | Acessorios Cer                                                             | ca eletronica circular         | Envi   | io de comando  | s D      | Diagnóstico | Perfi      | de configu | iracao   |
|                         | Selecionar<br>Ativar p     | Perfil :     | Salvar perfil<br>Salvando<br>Salvando o pe<br>Aguarde até o<br>desapareça. | O!<br>erfil!<br>que a mensagem | 1      |                |          |             |            |            |          |

### 5. ST4305 - CONFIGURANDO O RASTREADOR VIA COMANDO SMS OU SERVIDOR

Acionamento automático de saída CMD;XXXXXXXXX;04;20;3

Ignição Física PRG;XXXXXXXXX;17;00#01;01#0

Bloqueio imediato (saída uso geral) PRG;XXXXXXXX;17;60#00;61#01

PRG;XXXXXXXX;10;81#0083800F PRG;XXXXXXXX;10;81#0083800F PRG;XXXXXXXX;11;00#02;01#01;02#50;03#54;04#00;05#00;06#00;07#00;08#00;09#00;10#00;11#00;12#00;13#0 0;14#00;40#01;41#02;42#06;43#00;44#00 PRG;XXXXXXXX;11;45#00;46#00;47#00;60#01;61#00;62#00;63#00;64#00;65#00;66#00;67#00

PRG;XXXXXXXXX;10;83#0083800F PRG;XXXXXXXXX;12;00#02;01#01;02#50;03#54;04#00;05#00;06#00;07#00;08#00;09#00;10#00;11#00;12#00;13#0 0;14#00;40#01;41#02;42#06;43#00;44#00 PRG;XXXXXXXXX;12;45#00;46#00;47#00;60#01;61#00;62#00;63#00;64#00;65#00;66#00;67#00

Para cadastrar ibutton de 0 a 100 (parâmetro 18) PRG;XXXXXXXXX;18;00#FE000012B9FB8B01;01#BA000011B3DB8C01... seguir a sequência até 99

Para cadastrar ibutton de 101 a 200 (parâmetro 38) PRG;XXXXXXXXX;38;00#FE000012B9FB8B01;01#BA000011B3DB8C01... seguir a sequência até 99

Para cadastrar ibutton de 201 a 300 (parâmetro 39) PRG;XXXXXXXXX;39;00#FE000012B9FB8B01;01#BA000011B3DB8C01... seguir a sequência até 99

Para cadastrar ibutton de 301 a 5000 (parâmetro 1800) PRG;XXXXXXXXX;1800;0000#FE000012B9FB8B01;0001#BA000011B3DB8C01... seguir a sequência até 4699

<u>Remover ibutton específico</u> (ajustar parâmetro e posição 00 será o primeiro ibutton, 01 será o segundo, e etc...) PRG;XXXXXXXXX;18;00#000000000000000000

Remover todos Ibuttons CMD;XXXXXXXXX;05;34

<u>Requisitar Ibutton específico</u> (ajustar parâmetro e posição 00 será o primeiro ibutton, 01 será o segundo, e etc...) REQ;XXXXXXXXXX;18;00

Requisitar todos Ibuttons CMD;XXXXXXXXX;05;14

\*Limite de até 160 caracteres por SMS.

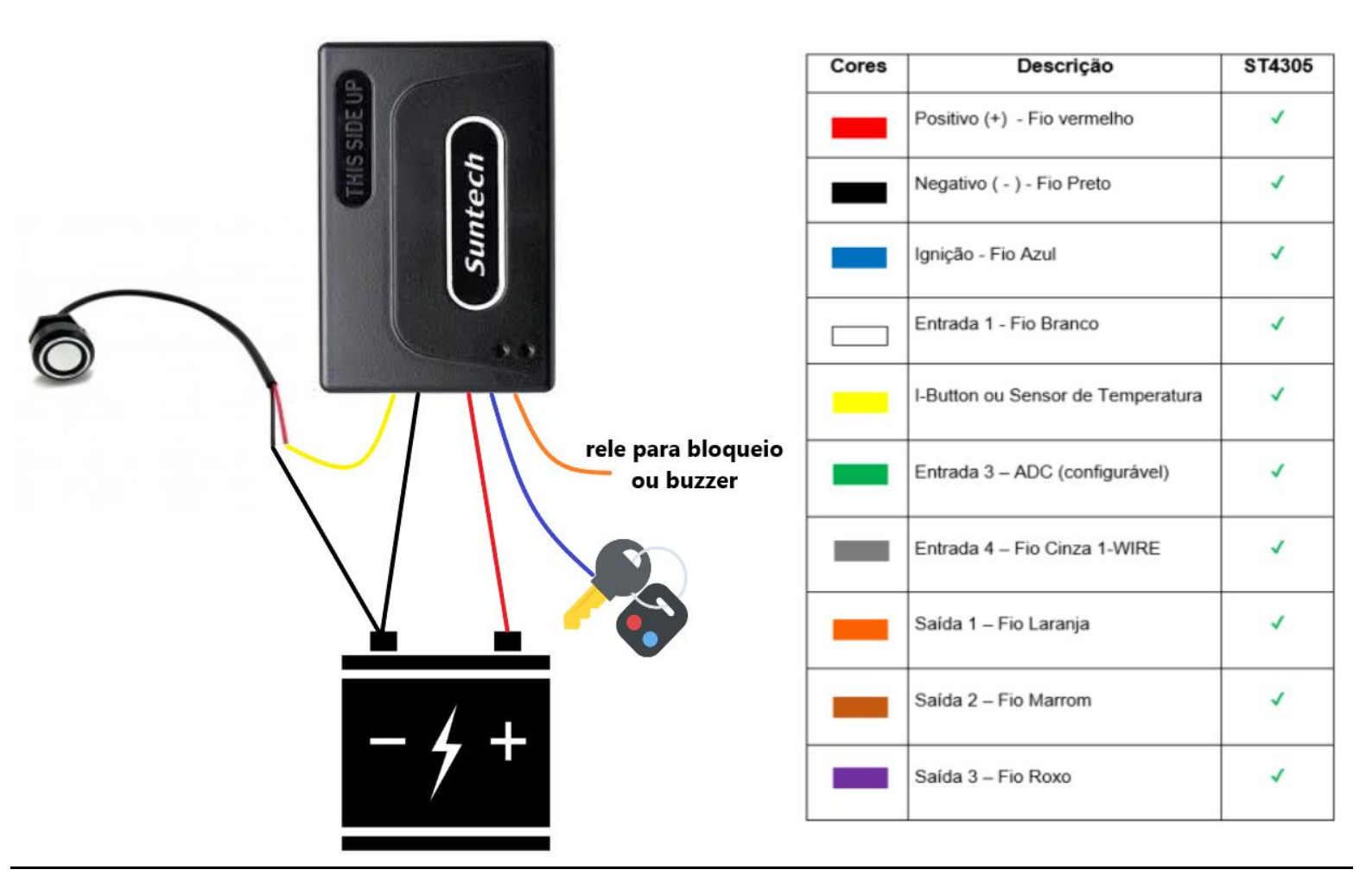

## Para uso do bloqueio ligação do rele

Sinal de acionamento GND

Fio 30; Ligar a ponta do fio que foi cortado da bomba de combustível ou do pós-chave.

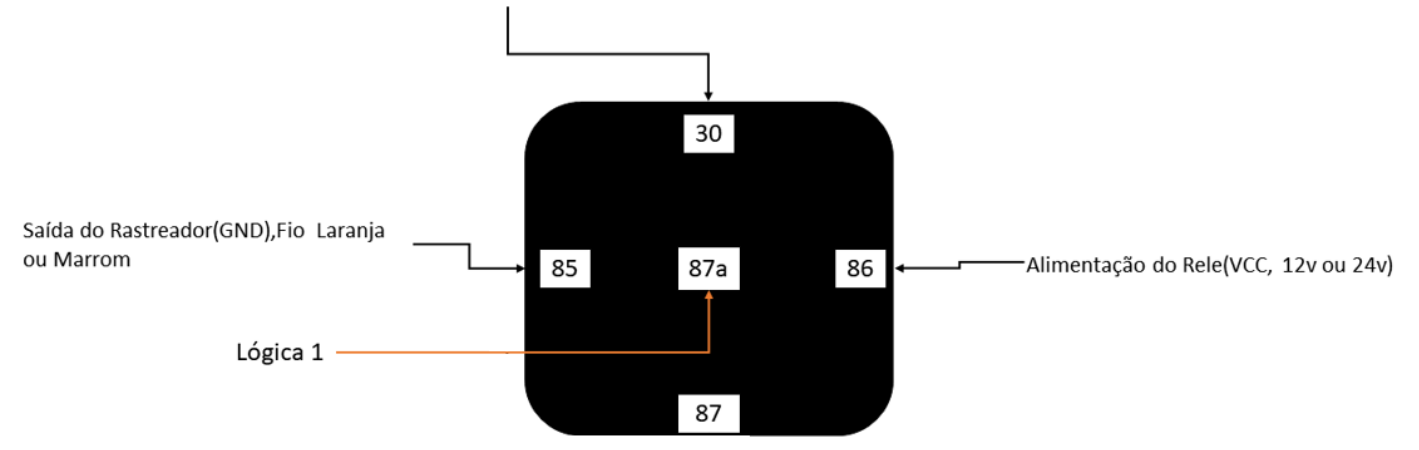